## Step-by-Step Guide Procurement Card Expense Report: Step 1 – Creating the Expense Report

In the Concur Travel & Expense System, create a Procurement Card expense report to reconcile your Procurement Card expenses on a monthly basis. Procurement Card expenses can be added to the expense report – and expense information edited – throughout the month. You should submit only one Procurement Card expense report per month.

A Procurement Card expense report is created by completing the Report Header page.

Are you creating this expense report on someone's behalf? If so, you must first act as that person's delegate. Refer to the Step-by-Step Guide <u>Acting as a Delegate or Travel</u> <u>Arranger</u> for further information.

Begin by accessing Concur via <u>your campus portal</u>. Locate your **CU Resources** section and, under the **Business Applications** area, select the **Concur Travel & Expense System** link.

From the **Active Work** section of your Concur home page, click the **New Expense Report** tab.

| Active Work                                    |               |                |             |                  |  |  |  |  |  |  |
|------------------------------------------------|---------------|----------------|-------------|------------------|--|--|--|--|--|--|
| New Expense Report View Reports                |               |                |             |                  |  |  |  |  |  |  |
| Expense Reports (1) Authorization Requests (0) |               |                |             |                  |  |  |  |  |  |  |
| Report Name                                    | Status        | Payment Status | Report Date | Requested Amount |  |  |  |  |  |  |
| test                                           | Not Submitted | Not Paid       | 08/09/2011  | USD 50.00        |  |  |  |  |  |  |

On the Report Header page, use the **Policy** dropdown and select *Procurement Card*.

| C•n            | cur          |            |                    |               |                                       |                                   | University of<br>Colorado |
|----------------|--------------|------------|--------------------|---------------|---------------------------------------|-----------------------------------|---------------------------|
| My Concur      | Expense      | Reporting  | Administration     | Profile       |                                       |                                   |                           |
| View Charges   | View Reports | New Expens | e Report View Auth | orization Red | quests New Authorization Request      |                                   |                           |
| Create a       | New Expe     | nse Repo   | rt                 |               |                                       |                                   |                           |
| Report He      | eader        |            |                    |               |                                       |                                   |                           |
| Policy Q?      |              | Repo       | rt Name 🐶?         | 3             | SpeedType 8?                          | Approver's Employee ID <b>\</b> ? |                           |
| Procurement C  | Card         | ~          |                    |               | (51019448) 51019448 - Vpbf-Controller | 212115                            |                           |
| Approver's Na  | me N?        | Comr       | ment \$?           |               | Alternate Contact Employee 💱          |                                   |                           |
| Kuehler, Rober | rt           |            |                    | A             | <u>ن</u>                              |                                   |                           |
|                |              |            |                    | 4             |                                       |                                   |                           |

Finance & Procurement Help Desk: 303.837.2161 For additional learning resources, visit <u>www.cu.edu/psc</u>.

## Step-by-Step Guide Procurement Card Expense Report: Step 1 – Creating the Expense Report

Name your expense report for tracking and reporting purposes.

The Report Header **SpeedType** will default to the SpeedType assigned to your Procurement Card. This is not necessarily where your expenses will be charged since every expense must be allocated before submission.

Your Approving Official's (AO) name and employee ID will also populate the Report Header. This is the person to whom this expense report will route for approval.

Enter comments that apply to the entire expense report in this **Comment** field. *Note:* You will have the opportunity later to add comments to a specific expense.

The **Alternate Contact Employee** field identifies who should be contacted if there is a question on this expense report.

Click Next.

You have now created a Procurement Card expense report by completing the Report Header page. You are now ready to go on to **Step 2 – Adding Expenses**. There are a couple of Step-by-Step Guides available on the <u>Concur Procurement Card Learning</u> <u>Resources web page</u>:

- > Overview of Expense
- > Adding Procurement Card Expenses